### RECUPERACION DE CLAVE Y RECOMENDACIÓN LLENADO INFORME FINAL

#### **RECUPERACION DE CLAVE**

En caso de que no recuerde con el correo que inscribió o está bloqueado, deberá remitir un <u>nuevo</u> <u>correo</u> a: <u>soporte.serums@minsa.gob.pe</u> solicitando la actualización de correo, adjuntando la imagen de su DNI.

| 🖹 Recuperar Contraseña - Google Chrome 🗖 🔍 🖾                                         |
|--------------------------------------------------------------------------------------|
| ③ serumsapp.minsa.gob.pe/inscripcion/ConfirmaMail.aspx                               |
| REGISTRO<br>Tipo de Documento                                                        |
| DNI T                                                                                |
| Nro de Documento<br>Email (Digite el mismo email que figura en la ficha<br>impresa). |
| Aceptar                                                                              |

SE ADJUNTA una recomendación a seguir para el llenado del informe serums, es importante la indicación lo que no debe de colocar, **por ejemplo**, el símbolo % Atentamente,

Equipo Técnico SERUMS

Nota: Cada vez que nos escriba indicar sus datos:Apellidos y nombres:Nro. de documento:Profesión:Proceso SERUMS a que se presentó:

JULIA R. SOTO A. Equipo Técnico de SERUMS DIPLAN – DIGEP Av. Arequipa 810 6to piso – Lima, 3156600 - Anexo 5203

# **RECOMENDACIONES PARA EL INGRESO DE INFORME SERUMS**

1° Verificar que, en el navegador de internet de su equipo, este desactivado el bloqueador de elementos emergentes.

Ingresar al menú herramientas, en opciones:

#### Ejemplo:

## **Navegador Explorer**

| Conexiones                                                                                                    | Programas                                                                                                    | Opci                                                                                   | ones avanzadas                                       |
|----------------------------------------------------------------------------------------------------|----------------------------------------------------------------------------------------------------|----------------------------------------------------------------------------------------|------------------------------------------------------|
| General                                                                                                    | Seguridad                                                                                                    | Privacidad                                                                             | Contenido                                            |
| onfiguración —                                                                                                    |                                                                                                    |                                                                                        |                                                      |
| C Seleccion                                                                                                    | ne una configuración                                                                                                    | para la zona de 1                                                                      | nternet.                                             |
| -                                                                                                    | l an charachtartaite                                                                                                    |                                                                                        |                                                      |
| Medi                                                                                                    | a                                                                                                    |                                                                                        |                                                      |
| - Blo                                                                                                    | oquea cookies de terr                                                                                                    | eros que no tien                                                                       | en una directiva                                     |
| de p                                                                                                    | privacidad solida<br>oquea cookies de terr                                                                                                    | eros que guarda                                                                        | n información de                                     |
| cont                                                                                                    | tacto que se puede u                                                                                                    | sar sin su conser                                                                      | timiento explícito                                   |
| cont                                                                                                    | tacto que se puede i                                                                                                    | Jear ein su consei                                                                     | ntimiento explícito                                  |
| 513                                                                                                    |                                                                                                    |                                                                                        |                                                      |
| CIEGAR                                                                                                    | Importan                                                                                                    | Austrada                                                                               | The end of the second second second                  |
| Contractor .                                                                                                    |                                                                                                    | Party car ne carcarca                                                                  |                                                      |
|                                                                                                    |                                                                                                    |                                                                                        |                                                      |
| er andor de ele                                                                                                    | mentos emergentes                                                                                                    |                                                                                        |                                                      |
| Impide q                                                                                                    | mentos emergentes<br>que aparezcan la may                                                                                                    | oría de las                                                                            | Continuesio                                          |
| Impide d<br>Impide d                                                                                                    | mentos emergentes<br>que aparezcan la may<br>a emergentes.                                                                                                    | oría de las                                                                            | Configuració                                         |
| Impide q<br>ventana                                                                                                    | mentos emergentes<br>que aparezcan la may<br>s emergentes.<br>ivar el bloqueador de                                                                                | oría de las<br>elementos emer                                                          | Configuracio                                         |
| Impide q<br>ventana                                                                                                    | mentos emergentes<br>que aparescan la may<br>s emergentes.<br>ivar el bloqueador de                                                                                | oría de las<br>elementos emer                                                          | Configuración<br>gentes                              |
| Mador de ele<br>Impide o<br>ventana<br>Acti                                                                                                    | mentos emergentes<br>que aparezcan la may<br>s emergentes.<br>ivar el bloqueador de<br>recopilar datos para                                                        | oría de las<br>· elementos emer-<br>ueo de Filtrado Ir                                 | Canfiguracio<br>gentes<br>Private                    |
| Impide d<br>Ventana<br>Private                                                                                                    | mentos emergentes<br>que aparezcan la may<br>is emergentes.<br>ivar el bloqueador de<br>recopilar datos para                                                       | oría de las<br>elementos emer<br>uso de Filtrado Ir                                    | Configuracio<br>gentes<br>Private                    |
| Private                                                                                                    | mentos emergentes<br>que aparescan la may<br>s emergentes.<br>livar el bloqueador de<br>recopilar dacos para<br>shabilitar barras de h<br>e la exploración de I    | oría de las<br>elementos emer<br>uso de Filtrado Ir<br>erramientas y ext<br>Private    | Configuració<br>gentes<br>Private<br>enclones cuando |
| Private<br>Private<br>Private<br>Private<br>Private<br>Private<br>Private<br>Private                                                                                                    | mentos emergentes<br>jue aparezcan la may<br>is emergentes.<br>ivor el bloqueador de<br>recopilar datos para<br>ahabilitar barras de h<br>le la exploración de l   | oría de las<br>elementos emer<br>uso de Filtrado Ir<br>srramientas y ext<br>iPrivate   | Configuració<br>gentes<br>Private<br>ensiones cuando |
| Private<br>Private<br>Private<br>Private<br>Private<br>Private<br>Private<br>Private<br>Private<br>Private<br>Private<br>Private<br>Private                                                         | mentos emergentes<br>jue aparezcan la may<br>is emergentes.<br>ivar el bloqueador de<br>recopilar datos para<br>ahabilitar barras de h<br>le la exploración de li  | oría de las<br>• elementos emer<br>uso de Filtrado Ir<br>srramientas y ext<br>¤Private | Configuratio<br>gentes<br>Private<br>enclones cuando |
| Impide de ele<br>Impide de ventana<br>Cartes<br>Ventana<br>Cartes<br>Ventana<br>Cartes<br>Ventana<br>Cartes<br>Ventana<br>Ventana<br>Ventana<br>Ventana<br>Ventana<br>Ventana<br>Ventana<br>Ventana | mentos emergentes<br>pue aparascan la may<br>is amergentes.<br>livar el bloqueador de<br>recopilar datos para<br>ahabilitar barras de h<br>le la exploración de li | oría de las<br>elementos emer<br>deo de Filtrado Ir<br>srramientas y ext<br>Private    | Configuratio<br>gentes<br>Private<br>enciones cuando |

## **Navegador Mozilla-Firefox**

En opciones: seleccionar contenidos, desactivar bloquear ventanas emergentes.

| initia inter         | the second       | time.             | how        | 0         | 100  | 350-                 |
|----------------------|------------------|-------------------|------------|-----------|------|----------------------|
| General Pestaña      | s Contenido      | Aplicaciones      | Privacidad | Seguridad | Sync | Avanzado             |
| 12 Bloquear venta    | nas emergentes   |                   |            |           |      | Exceptiones          |
| 😨 Cargar imågen      | es automáticame  | ente              |            |           |      | Exceptiones          |
| 2 Activar JavaScr    | ipt              |                   |            |           |      | Aganzado             |
| Tipos y colores      |                  |                   |            |           |      |                      |
| Tipografia predet.:  | Times New Ro     | man               | 1          | Tamaño:   | 16 - | Avanzadas            |
|                      |                  |                   |            |           |      | <u>C</u> olores_     |
| Idiomax              |                  |                   |            |           |      |                      |
| Elegir el idioma pre | ferido para most | rar las páginas v | reb        |           |      | Selecci <u>o</u> nar |
|                      |                  |                   |            |           |      |                      |
|                      |                  |                   |            |           |      |                      |
|                      |                  |                   |            |           |      |                      |
|                      |                  |                   |            |           |      |                      |
|                      |                  |                   |            |           |      |                      |
|                      |                  |                   |            |           |      |                      |
|                      |                  |                   |            |           |      |                      |

#### Navegador Google Chrome

| :                      | Configuration in contraction<br>Comparisation<br>(in the contraction of the provided)<br>(in the contraction of the provided)<br>(in the contraction of the provided of the provided of th |
|------------------------|----------------------------------------------------------------------------------------------------|
|                        | Participant Control of Control of             |
|                        |                                                                                                    |
| A second second second | B. Preprint where we do not a state or reported that an end of the later.                                                                                                    |

2° Dentro del informe SERUMS, e**n nuevo registro seleccionar el año y mes de inicio del SERUMS**. Si registró el año y mes de término de SERUMS, no hay problema. Solo es uno de ellos no es cada mes, donde registran mensualmente es en el anexo 06 y 07.

|            |                 |                     |                                                                                                    |                                |                 |                 | a        |                |
|------------|-----------------|---------------------|----------------------------------------------------------------------------------------------------|--------------------------------|-----------------|-----------------|----------|----------------|
|            |                 |                     |                                                                                                    | nes Tangesles                  |                 |                 |          |                |
| 496 311    | 1 10 Inte       | (Hayo)              | the Anna and Anna and Anna anna a | Rupio                          |                 |                 | -        | 15             |
|            |                 | laintenna atalia in |                                                                                                    | latin Longo salessione una The | para reelisar a | 100.00 ALCONG   |          | At-Athero high |
| tela Jula  |                 | Tel Artes           | Balancements 1                                                                                                    | 244                            | Distance        | Date is         | mann ann |                |
| 4          | NE REGISTRO     | 00 40 R00018400     | H0 #06/14/00                                                                                                    | NO REVIETS-00                  | No<br>Remarka   | AU<br>RECEIVAGO |          |                |
|            |                 |                     | DATUS P                                                                                                    | R. COORDINANSOR                |                 |                 |          |                |
| 2rete      | prescont les    | NONE DE SHUE ATA    | 11/10/0 V                                                                                                    |                                |                 |                 |          |                |
| Carriensee | 1.0. 100.0174   | AND A DAY OF A DAY  |                                                                                                    |                                |                 |                 |          |                |
| Talebara   |                 | 141 mm              |                                                                                                    |                                |                 |                 |          |                |
| Title 1    | ment fairs will | annai cart          |                                                                                                    |                                |                 |                 |          |                |

3° Le muestra las carpetas de:

a. Datos de establecimientos y

|                                      | o de                          | Ronnell                                                                                                    | o de info                                  | rme (flu        | ai serun  | as                       |
|--------------------------------------|-------------------------------|----------------------------------------------------------------------------------------------------|--------------------------------------------|-----------------|-----------|--------------------------|
|                                      | DRAME AND DETT                | MES MADE                                                                                                    | and a lot Carton                           |                 |           | Maa                      |
| Interferences Item                   | d Firsterstein aus            | As panalizate ( Desc Dens                                                                                                    | potern Branette                            |                 |           |                          |
| ango de la la mensione               |                               | () management                                                                                                    |                                            | 2010/04/07      | ( Note:   |                          |
| angela                               |                               | EF CITEODEN                                                                                                    |                                            | Displacements.  | AVERAGE . |                          |
|                                      |                               | 14200000                                                                                                    |                                            | Darie           | Robott    |                          |
| ACCORPTIONS                          | terocoarthagoti statel Noroan |                                                                                                    | AVABIE:                                    |                 |           |                          |
| and a partition of dation a first    |                               |                                                                                                    | 241 762                                    |                 |           |                          |
|                                      |                               |                                                                                                    | Hada be reached with                       | al la company   |           |                          |
|                                      | "among an (\$100              | 1 Year                                                                                                    | ere de larres Remains                      |                 |           |                          |
| EBOLDE COMORGACIÓR                   | Raint-Pratosectile            | 100                                                                                                    | a total deposed.                           |                 |           |                          |
|                                      | 701 (Base (1994)              |                                                                                                    |                                            |                 |           |                          |
|                                      |                               |                                                                                                    | AVALUATED DO BOT                           |                 |           |                          |
|                                      |                               | -                                                                                                    |                                            |                 | the set   | 244                      |
|                                      |                               | ED had himne chalance                                                                                                    |                                            | ED two training |           | C mad Hitsings           |
| ADDRESS & SAME IN A. 1974            | duccenterro -                 | 10mm                                                                                                    |                                            | El Post Marriel |           | Contact theory and       |
|                                      |                               | Cite .                                                                                                    |                                            | Elles           |           | C Decession for services |
|                                      |                               | Chapter                                                                                                    |                                            | Disper          |           | EDungen                  |
|                                      |                               | NOTION OF THE OWNER OF THE OWNER OF THE OWNER OF THE OWNER OF THE OWNER OF THE OWNER OF THE OWNER OWNER                                                                                                    | NUMBER OF TAXABLE PARTY AND TAXABLE PARTY. | CALCULATION OF  | Auda:     | 1253 M 1672              |
| siere (                              | deres 1                       | interesti in the second second                                                                                                    | den 1                                      |                 |           |                          |
|                                      | Villant les 1                 | And a state of the local division of the local division of the loc | TT. arkings                                |                 |           |                          |
| madel of a length of the             | distant of the second second  | A ANY TAXABLE AND A ANY AND A ANY AND A ANY ANY ANY ANY ANY ANY ANY ANY ANY A                                                                                                    |                                            |                 |           |                          |
| in an exclusion of the second second | PROPERTY AND INCOME.          | and the summer of the local division of the local division of the  | The Philippe of                            | Star. 1         |           |                          |

- b. Ámbito jurisdicción/datos demográficos.
  - En la columna de tiempos **<u>NO COLOCAR</u>** "h", "m" y ":"
  - Con respecto a Porcentaje de población atendida por el <u>establecimiento NO</u> <u>COLOCAR</u> el símbolo "%"

| MEDIOS DE TILA<br>Catablecimient                     | NSPORTE (<br>o do malud | De la Diresa/Disa/GENES<br>1           | A el                     | 🖂 Pavial                           | Chro                    | Banagi<br>I                     |
|------------------------------------------------------|-------------------------|----------------------------------------|--------------------------|------------------------------------|-------------------------|---------------------------------|
| LASIFICACION<br>ERRESTRE<br>No la Diresa/Di<br>elud) | DE LA VIA               | DE TRANSPORTE<br>al Establecimiento de | 🗌 Carrolero Astallada    | Carvetere Ad                       | mada Car<br>sdens       | nno carrozalm<br>s              |
|                                                      |                         | MEDICIS DR                             | TRANSPORTE DE LA DRE     | BA AL ESTABLECHMENTO               | DF BALAD                |                                 |
| Allecter Husbellout                                  | Station                 | Freduencia (Darta, Iberea              | anal etc) Territor de De | COLOR BOLL BOLL BOLL BOLL          | Observat                | Ameri                           |
| stamme                                               |                         |                                        |                          |                                    | A.44116644              |                                 |
| moleun Público                                       |                         |                                        |                          |                                    |                         |                                 |
| amiceseta Fiural<br>Comisi                           |                         | È.                                     |                          | 5 2                                |                         |                                 |
| amion                                                |                         |                                        |                          |                                    |                         |                                 |
| caretta                                              |                         | 10                                     |                          |                                    |                         |                                 |
| File                                                 |                         |                                        |                          |                                    |                         |                                 |
| Nero                                                 |                         | ř.                                     |                          |                                    |                         |                                 |
| LA SPICACIÓN<br>ERRESTRE<br>Del Extablector          | DE LA VIA               | de TRANSPORTE<br>de centro pobledoj    | 🖂 Corretore Astulia      | da 🛛 Carretera<br>dura 🗌 Trociha o | Afemada                 | ] Camino carriccatile<br>] Otre |
|                                                      | LA POBLITO QUE VI       | ACION ATTROUDA POR EL                  | Marrow<br>De 1 a         | de Thore                           | De 5 a mas Horas<br>Oko |                                 |
| STABLECIME                                           |                         |                                        |                          |                                    |                         |                                 |

4° Cuando grabe tiene que mostrar los mensajes, si anteriormente no le mostraban los mensajes es debido a que está activado el bloqueador de elementos emergentes.

En el ejemplo he grabado sin ingresar datos, me muestra un mensaje (ver imagen), es debido a que falta seleccionar datos de saneamiento básico de agua.

| Mensaje  | e de página web 🛛 🛛                     |
|----------|-----------------------------------------|
| <u>^</u> | Seleccione Saneamiento Basico de Agua ! |
|          | Aceptar                                 |

5° En la carpeta b) Ámbito jurisdicción/datos demográficos, en la sección MEDIOS DE TRANSPORTE DE LA DIRESA AL ESTABLECIMIENTO DE SALUD, en la columna de tiempo de demora en horas, no colocar la letra o letras/caracteres: h, hrs, min, '

|                            |       | MEDIOS DE TRANSPOR               | TE DE LA DIRESA AL ESTABLECIN | ENTO DE SALUD |
|----------------------------|-------|----------------------------------|-------------------------------|---------------|
| Medio Habitual             | Si/No | Frecuencia (Diaria,Semanal, etc) | Tiempo de Demora en Horax     | Observaciones |
| Automovil                  |       |                                  |                               |               |
| Omnibus Público            |       |                                  |                               |               |
| Camioneta Rural<br>o Combi |       | []                               |                               | 1             |
| Camión                     |       |                                  |                               |               |
| Acemilla                   |       |                                  |                               | )[]           |
| A Pie                      |       |                                  |                               |               |
| Otro                       |       | 1                                |                               | )(            |

6° Las mayores consultas que recibimos es por el siguiente mensaje sobre datos demográficos.

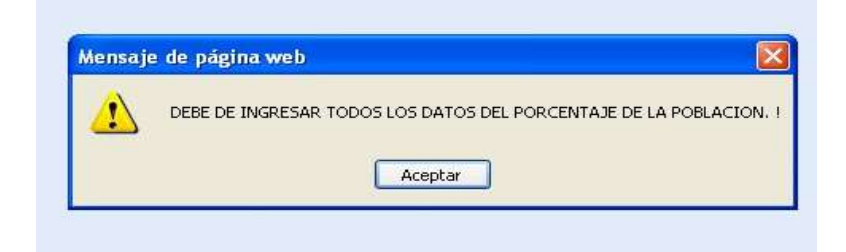

En los cuatro campos tienen que estar ingresado los datos, así se valor cero, la suma debe ser el 100%, ver el ejemplo de la imagen siguiente.

| PORCENTAJE DE LA POBLACION ATENDIDA POR EL | Menos de 1 hora | 70 | De 5 a mas Horas | 0 |
|--------------------------------------------|-----------------|----|------------------|---|
| ESTABLECIMIENTO QUE VIVE A                 | De 1 a 4 horas  | 30 | Otro             | 0 |

Para que los profesionales para que impriman su informe. Ingresar a su informe ir al icono de impresión

| ormato de In <sup>a</sup>                                                                                             | ormat                            | o de Informe Final                                                                     | SER | UMS      |      |
|----------------------------------------------------------------------------------------------------|----------------------------------|----------------------------------------------------------------------------------------|-----|----------|------|
| BIFGRBIE: MÃO 2011 MES MO                                                                                             | VIENERAL                         |                                                                                        |     |          | 5H2: |
| <mark>uper Charlose -</mark> Sé estas regalitantes de rusarios artistenas. Na espanetarios da Anaciaen das Anaciaen   | on mepues de hace                | r de er eltetir Guerter.                                                               |     |          |      |
| New Young and Party of Fundamental Andrew London                                                                      | a Dana Dana                      | The Inner Frends                                                                       |     |          |      |
| Sectorement Carrow Linesconers ( Acard and Ca                                                                         | our passe creation               | your mean cover                                                                        | _   | _        |      |
| tone formation by an in the same same same as a second state                                                          | Large Pa                         | AR.                                                                                    |     |          |      |
| чество смеруале на выдателна и сона село редака се за ровоского                                                       | Relificitien                     | 9.001                                                                                  |     | _        |      |
| 10 Penanas causas de Morbildad genoral                                                                                | Arrest 2                         | 10 Promoto causas de Rotalizal General                                                 |     | Area 1   |      |
| Penanan causan de Bortaldad materna                                                                                   | Across 4                         | 5 Persona bauses de Storbelbal britedt                                                 |     | Areasa E |      |
|                                                                                                    | Attendes A                       | 75:0004                                                                                |     |          |      |
| P de Alexande el éculere alla                                                                                         | -                                | 11' de Alendados en atualizas Año                                                      | 18  | Acess E  |      |
|                                                                                                    | ASTVEACED DL.                    | ROMIERAL                                                                               | _   |          |      |
| " de Alemónicos Recipio alivas realizadas por algos basinal                                                           | 1                                |                                                                                        |     |          |      |
| l" de Alexanes Proveillos Protoconales realizados por el profesiónal                                                  | -e:                              | Analog 7                                                                               |     |          |      |
| if de Alexande de Renatificación realizadas por etanchesional                                                         | 1                                |                                                                                        |     |          |      |
|                                                                                                    | RECASS                           | 81                                                                                     |     |          |      |
| Japantilitited de Reconera flumanos                                                                                   | Acres I                          | Opactarzone Recibiles                                                                  |     | Area 3   |      |
| 329//683                                                                                                    |                                  | GROW IT ARD                                                                            |     |          |      |
| Servicios com que coente el estadécimiente                                                                            | Awe 11                           | Repetro de población por Grapos Dansos                                                 |     | About 11 |      |
| conclusioners                                                                                                    |                                  | 2                                                                                      |     |          |      |
| L. Sealines el Secone es és moite importantis ya que es e<br>complementar y effermar los concidientos adquinidos muse | l primer sivel<br>obe la informa | de etención al unurio, a la vez spuda a<br>min probational. La inimizión por parte del |     |          |      |
|                                                                                                    |                                  |                                                                                        |     |          |      |

Le mostrara la siguiente pantalla, sino le muestra es que por que activado el bloqueador de elementos emergentes.

Si le muestra tiene la opción de exportar a acrobat (\*.pdf)

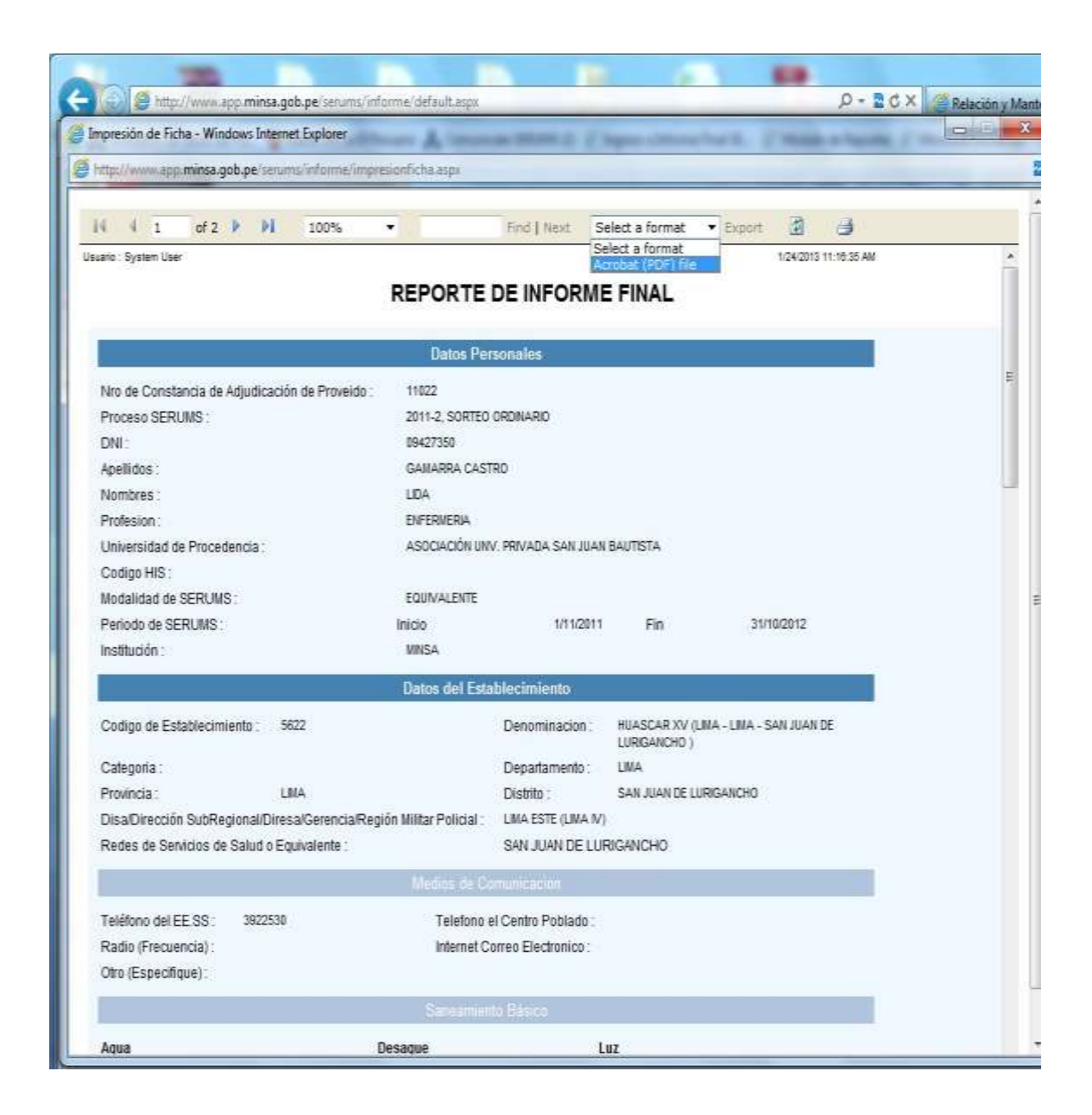

## MAYOR DETALLE LEA LA GUIA DEL INFORME VIRTUAL EN LA PAGINA WEB DE LA DIRESA CUSCO: www.diresacusco.gob.pe VENTANA SERUMS